## Workフォルダの利用方法(Windows)

Work フォルダには、学生の場合はファイルの読み取りのみが可能です。 教職員の場合はファイルの読み取りと書き込みが可能です。 また、VPN 接続を利用して学外からのアクセスが可能です。

## 無線LANやVPN 接続からアクセスする方法

1. 上段の「コンピューター」から「…」→「ネッ 2. Work フォルダは以下の接続先を指定します。 ドライブ : <u>z</u>: トワークドライブの割り当て」をクリックしま

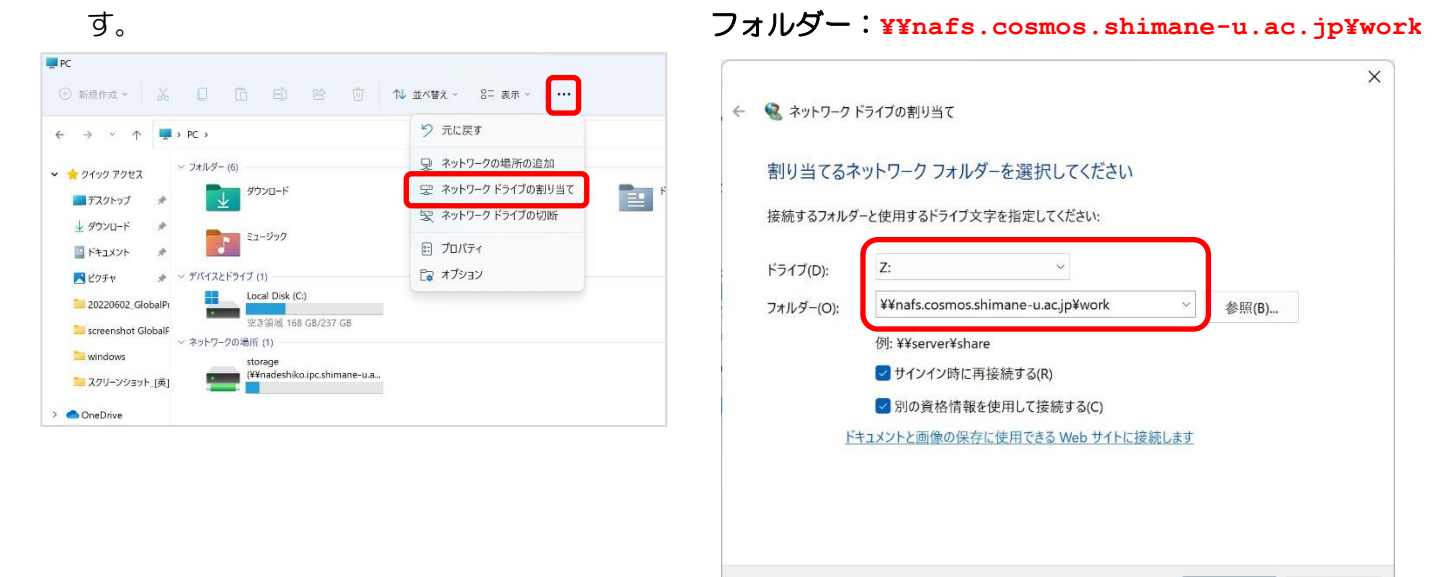

- 3. ネットワーク情報は以下の情報を入力します。 4. Work フォルダへのアクセスが完了します。
  - ユーザ名(学生) : COSMOS¥学生番号 ユーザ名(教職員): COSMOS¥職員番号 パスワード:統合認証システムのパスワード Windows セキュリティ • 「COSMOS¥」を ネットワーク資格情報の入力 忘れずに! 次に接続するための資格情報を入力してください: nafs.cosmos.shimane-u.ac.jp ユーザー名 パスワード 資格情報を記憶する キャンセル

| ④ 新規作成、         | X O D D R                      | □ \ \$\ \$\ \$\ \$\ \$\ \$\ \$\ \$\ \$\ \$\ \$\ \$\ \$ |            |     |                      |                       |   |
|-----------------|--------------------------------|--------------------------------------------------------|------------|-----|----------------------|-----------------------|---|
| < → ~ ↑         | PC > work (#¥nafscosmosshimane | u.ar.jp) (Z) >                                         | ~ 0        | 1   | ork (Wrafs.cosmos.sh | imane-u.ac.jp) (Z)ወቂያ | 2 |
| * 0199 7922     | <ul> <li>2前</li> </ul>         | 更新自由                                                   | 植物         | サイズ |                      |                       |   |
| == デスクトップ       | nork2006                       | 2012/07/17 16:39                                       | ファイル フォルダー |     |                      |                       |   |
| ↓ #720-F        | * work2007                     | 2012/07/17 16:39                                       | ファイル フォルター |     |                      |                       |   |
| E Feaxyb        | a work2008                     | 2018/04/05 9:47                                        | ファイル フィルダー |     |                      |                       |   |
| N 1/24-0        | work2009                       | 2013/10/14 17:55                                       | ファイル フォルター |     |                      |                       |   |
|                 | work2010                       | 2018/04/05 9:47                                        | ファイル フォルター |     |                      |                       |   |
| 20220602 Gibb   | work2011                       | 2018/04/05 9:47                                        | ファイル フォルダー |     |                      |                       |   |
| screenshot Glob | work2012                       | 2018/10/03 15:29                                       | ファイル フォルター |     |                      |                       |   |
| aindows         | 늘 work2013                     | 2020/08/13 10:04                                       | ファイル フォルター |     |                      |                       |   |
| 📜 スクリーンショット_    | [英] ڬ work2014                 | 2019/11/07 15:17                                       | ファイル フィルダー |     |                      |                       |   |
| OneDrive        | 🚞 work2015                     | 2019/10/06 15:35                                       | ファイル フォルター |     |                      |                       |   |
| PC              | 늘 work2016                     | 2019/10/06 15:35                                       | ファイル フォルター |     |                      |                       |   |
| -<br>をつトワーク     | 늘 work2017                     | 2019/11/21 9:39                                        | ファイル フォルダー |     |                      |                       |   |
|                 | 💳 work2016                     | 2019/12/05 15:20                                       | ファイル フォルダー |     |                      |                       |   |
| 7.1900月日        |                                |                                                        |            |     |                      |                       | 1 |

完了(F) キャンセル